# 中央研究院民族學研究所

## 數位典藏平台 使用說明

#### 一、藏品快速搜尋

1.於首頁上方提供藏品快速搜尋功能,輸入關鍵字後點選搜尋按鈕,即可進行藏品快速搜尋。

| 歡迎來到中研院民族的 | 所數位典藏平台                                                               |      |      | _                                                                                                    | 授權申請項目 | 授權進度賣的                        |
|------------|-----------------------------------------------------------------------|------|------|----------------------------------------------------------------------------------------------------|--------|-------------------------------|
|            | icital Archives<br>研究性头描号研究所数值典藏<br>tute of Ethoology Academia Sinica |      |      |                                                                                                    | 阿美族    | 名 授專                          |
| -          |                                                                       | 主題展覽 | 研究專題 | 民族所出版品                                                                                                    | 藏品搜尋   | 關於數位典藏                        |
|            | ■ 主題展覽                                                                |      |      |                                                                                                    |        | THE REAL PROPERTY AND INCOME. |
|            | ■ 研究專題                                                                |      |      | STATES OF STREET, STREET, STRE |        |                               |

2.於輸入框旁邊提供資料庫選擇,可以勾選欲搜尋的資料庫範圍。

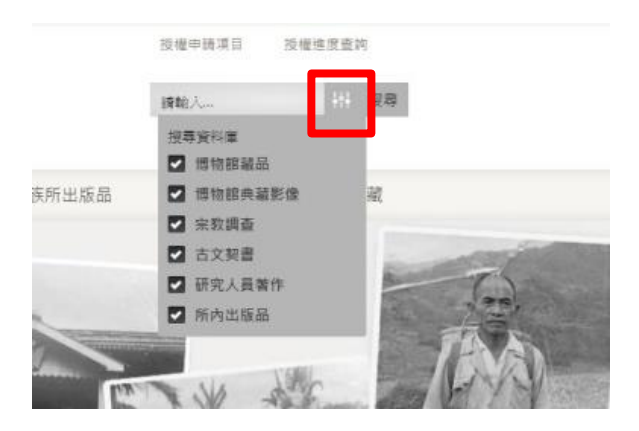

3. 搜尋結果將於另頁開啟。

| 數迎來到中研院民族所數位興奮 | (平台                                                       |                             |                             |                            |                           | 授權申請項目                 | 授權進度賣的                |
|----------------|-----------------------------------------------------------|-----------------------------|-----------------------------|----------------------------|---------------------------|------------------------|-----------------------|
| Poe Dicita     | L Archive<br><sup>民</sup> 兼琴研定所数位。<br>hnology Academia Si | ▲<br>株蔵<br>hica             |                             |                            |                           | 阿美族                    | 12 授导                 |
|                |                                                           |                             | 主題展覽                        | 研究專題                       | 民族所出版品                    | 藏品搜尋                   | 關於數位典藏                |
| ┃搜尋結果: "       | 阿美族"                                                      |                             |                             |                            |                           | 1 2 3 .                | . 103 104 <b>&gt;</b> |
|                | 阿美族里漏音<br><sub>托集者</sub> : 劉璧楼                            | 邓浩成巫绑腿<br>採集時間: 2013/09/28  | 採集地點: 石罐等                   | 新吉安概凍昌村里達                  | 認識                        |                        |                       |
| =              | 捐赠告姜勤珠女<br>作,此套兒童成                                        | 土為里藩部落人,善於製<br>亚儀式用服飾(3件為一組 | 副作傳統服飾,本會<br>]:20792:上衣/207 | 8無講里焉部落之5<br>93:裙子/20794:胡 | 月子成年禮,女子及巫<br>簡)為爱女士為其外甥: | 師之新製服飾三套。<br>X所製作,要女士的 | 亦為姜女士所到<br>姊姊為里淵部     |
|                | 阿美族里漏音                                                    | 『落成巫裙子                      |                             |                            |                           |                        |                       |
|                | 採集會: 劉璧枝                                                  | 採集時間: 2013/09/28            | 採集地點: 花蓮                    | 明吉安鄉東昌村聖源                  | 部落                        |                        |                       |
|                | 揭贈者姜勤珠女<br>作,此赛兒童成                                        | 土為里淵部落人,善於朝<br>巫儀式用服飾(3件為一組 | 計作傳統服飾,本創<br>1:20792:上衣/207 | 8萧晴里漏部落之!<br>93:裙子/20794:绑 | 男子成年禮、女子及巫<br>麗)為姜女士為其外甥: | 師之新製服飾三家。<br>女所製作,美女士的 | 亦為姜女士所製<br>姊姊為里蕭部     |

#### 二、藏品進階搜尋

1.點選主選單藏品搜尋。

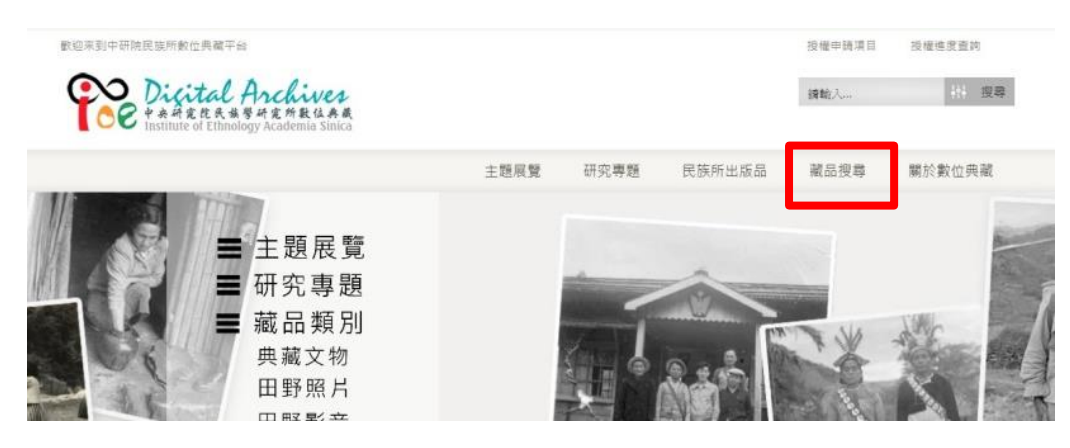

2.藏品搜尋除提供快速搜尋之外,亦提供個別資料庫的進階搜尋,點選欲搜尋的 資料庫名稱。

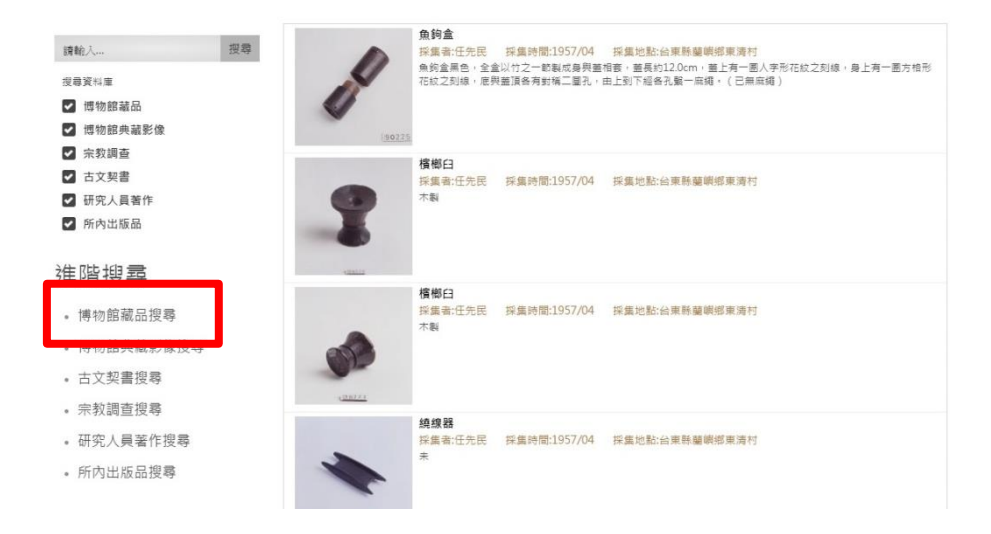

3.個別資料庫的進階搜尋,可以直接搜尋特定欄位。

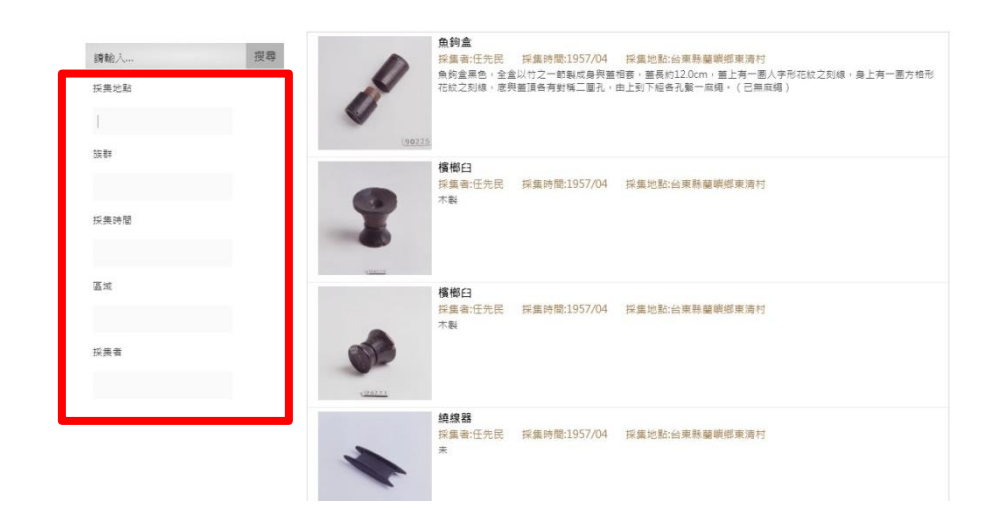

### 三、藏品授權流程

1.對於欲授權之藏品,點選藏品頁上的[加入申請單]按鈕。

| 歌迎來到中研焼民族所數位與職平台<br><b> Dicital Archives</b><br>P 未希定代表 体夢研定所最な表義<br>Institute of Ethnology Academia Sinica |                   |                     |        | 授權申請項目<br>讀輸人… | 授權進度查的<br>計 授辱 |
|----------------------------------------------------------------------------------------------------|-------------------|---------------------|--------|----------------|----------------|
|                                                                                                    | 主題展覽              | 研究專題                | 民族所出版品 | 藏品搜尋           | 關於數位典藏         |
| P<br>                                                                                                    | 魚<br>2 <u>225</u> | 鉤 <b>盒</b><br>加入申請骂 | B      |                |                |

2.完成加入後,頁面會出現成功提示,點選[查看申請單]可以檢視申請項目。

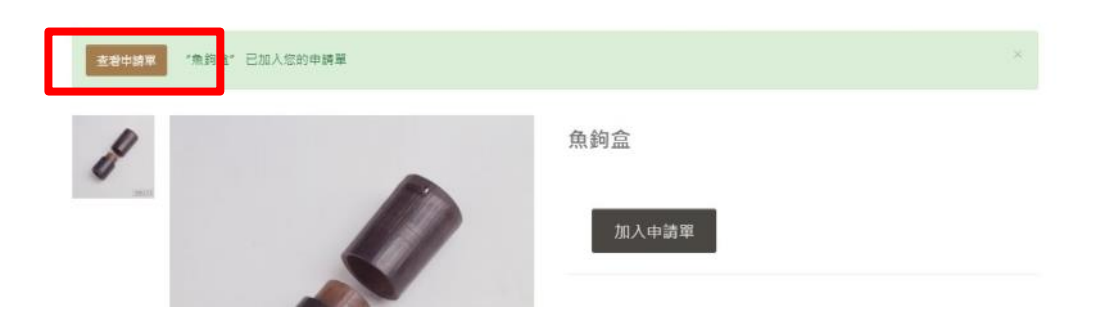

- 3.若確認申請項目無誤,點選[前往申請],進入申請流程。
  - 授權清單

|        | 藏品                     | 總計   |
|--------|------------------------|------|
| 199225 | <b>魚鉤盒</b><br>管理單位 博物館 | ×    |
|        |                        | 前往申請 |

4.填寫申請基本資料,包含聯絡資訊及申請用途說明等,完成後點選[下一步]。

授權申請單

| 中請基本資料 |                          | 申請項目            | 申請確認 |
|--------|--------------------------|-----------------|------|
| 姓氏:    | lin                      |                 |      |
| 名字:    | yenny                    |                 |      |
| 電話號碼上  | 225991390                |                 |      |
| 電子郵件 ! | yenny@digitalmemory.asia |                 |      |
| 現格     | 典藏拔圖框                    |                 | *    |
| 申請用途   | 本院及本所公務用                 |                 | *    |
| 上编說明文件 |                          | <b>击</b> 上傳說明文件 |      |
|        |                          |                 |      |

下一步

5.確認申請項目,完成後點選[下一步]。

| 授權 | 申請單    |      |
|----|--------|------|
|    | 中請基本資料 | 申請項目 |
| 藏品 |        |      |

| <b>J</b><br>10023 | 魚鈴盒<br>管理單位: 博物部 |  |       |
|-------------------|------------------|--|-------|
|                   |                  |  | 上一下一步 |

5.預覽申請單內容,若都沒有問題,點選[確認申請],完成申請流程。後續將會 有 E-mail 通知。

申請確認

授權申請單

| 申請基本資料                                        | 中請項目                     | 中請確認 |
|-----------------------------------------------|--------------------------|------|
| 聯絡資訊                                          |                          |      |
| 姓名:                                           | yenny lin                |      |
| E-MAIL:                                       | yenny@digitalmemory.asia |      |
| 電話:                                           | 225991390                |      |
| 平 詞-埃日<br>基本<br>を授金<br>程章位:<br>帰物語            |                          |      |
| 申請說明                                          |                          |      |
| 申請規格:典藏級圖權<br>見格說明:<br>申請用途:本院及本所公務用<br>目途說明: |                          |      |
| 申請文件:                                         |                          |      |

#### 四、藏品授權進度說明

1.若要查詢藏品授權進度,點選畫面上方[授權進度查詢]。

|      |      |                                        | 授權申請項目  | 投權進度查約               |
|------|------|----------------------------------------|---------|----------------------|
|      |      |                                        | 阿美族     | 耕 搜尋                 |
| 主题展覽 | 研究專題 | 民族所出版品                                 | 藏品搜尋    | 關於數位典藏               |
|      |      | 10 1 1 1 1 1 1 1 1 1 1 1 1 1 1 1 1 1 1 | Saw de- | and the first of the |

2.輸入欲查詢的申請單號以及申請所用的 E-mail。

| 進度查詢                | I                      |
|---------------------|------------------------|
| 查詢申請單               |                        |
|                     |                        |
| 在以下表單輸入要查           | 的的申請單號碼及EMAIL          |
| 在以下表單驗人要查<br>申請單號碼; | 绚的申請單號碼及EMAIL<br>申請量號碼 |

3.系統顯示申請單的處理進度。

| 進度查詢      |                                                                                                    |                     |
|-----------|----------------------------------------------------------------------------------------------------|---------------------|
| 申請單資訊     |                                                                                                    |                     |
| 申請單號碼:    | 71178                                                                                                    |                     |
| 申請單狀艦     | 狀應說明                                                                                                    | 更新日期                |
| 新申請,等待審核中 | 萼待申請單審檢                                                                                                    | 2017-08-31 11:17:49 |
| 申請單審核中    | 申請單審核中                                                                                                    | 2017-08-31 11:20:06 |
| 署核完成      | 請至申請email中確認結果,加強認無疑請<br>列印填寫附件「紙本申請單」、「授權書」<br>並寄至本所,並依信件內容指示讓数至本所<br>帳戶。如有問題請治本系統管理者<br>etpub@gate.sinica.edu.tw。 | 2017-08-31 11:20:43 |
| 已授權       | 請至申請email中點還下載連結,如有問題<br>請治本系統管理者<br>etoub@pate sinica edu tw +                                                     | 2017-08-31 11:21:20 |